| De Dep                                                                                                    | 4.11                                           | Project ID:                  |
|----------------------------------------------------------------------------------------------------|------------------------------------------------|------------------------------|
| Test Procedure                                                                                                    | Selected All Items                             | Test UPV/L_GPIB Address \$20 |
| <ul> <li>THD+Noise vs Mod Frequent</li> <li>THD+Noise vs Deviation</li> <li>Crosstalk vs Frequency</li> <li>Crosstalk vs Deviation</li> </ul> | y Finished<br>Finished<br>Finished<br>Finished | Path Filename: Show Repo     |
| <ul> <li>Crosstalk @ 1kHz vs RF level</li> <li>Modulated S/N Ratio vs RF level</li> <li>Input/Output Ratio vs RF level</li> </ul>             | vel Finished<br>Punning                        |                              |

Products: R&S<sup>®</sup> UPL, R&S<sup>®</sup> UPV, R&S<sup>®</sup> SML

# FM Stereo Tuner Measurements with Audio Analyzers R&S<sup>®</sup> UPV or R&S<sup>®</sup> UPL and Signal Generator R&S<sup>®</sup> SML with R&S<sup>®</sup> SML-B5 option

### Application Note RAC-0502-0012

This Application Note presents a program called FMTunerMeas, which combines FM tuner measurements to form automatically running sequences in line with DIN EN60315-4. It is an extension of Application Note 1GA43 and can be used with the Audio Analyzer R&S UPV.

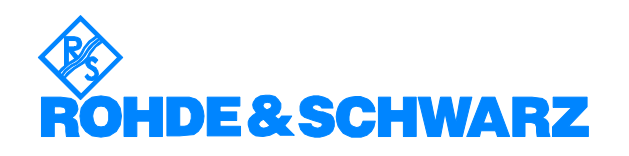

# Contents

| 1 | Overview                                   | 2 |
|---|--------------------------------------------|---|
| 2 | Stereo Frequency Modulation Theory         | 2 |
| 3 | Hardware and Software Requirements         | 5 |
| 4 | Connecting the Computer and the Instrument | 5 |
| 5 | Installing the Software                    | 6 |
| 6 | Operating FMTunerMeas demo Software        | 7 |
| 7 | Literature                                 | 9 |
| 8 | Additional Information                     | 9 |
| 9 | Ordering Information                       | 9 |
|   |                                            |   |

# **1** Overview

More and more modern mobile phones and PDAs come integrated with FM chipsets. To analyze the quality of RF FM tuners, a large number of measurements have to be performed. This Application Note presents a program, FMTunerMeas, which combines automatic FM tuner measurement sequences in line with DIN EN60315-4. It is an extension of Application Note 1GA43 and can be used with the Audio Analyzer R&S UPV.

The program FMTunerMeas is included. Run FMTunerMeas to perform measurements via GPIB remote control or to simulate the test sequences without any hardware connected. The report with measurement graphics and the test results are generated automatically in the appropriate folders in the user's computer.

# 2 Stereo Frequency Modulation Theory

In FM, the amplitude of the information signal is used to vary the carrier frequency, while the frequency of the information signal determines the rate at which the carrier frequency changes. For a transmitter with linear modulation characteristics, the frequency deviation of the carrier is directly proportional to the amplitude of the applied modulating signal. The frequency deviation is defined as follows:

$$\delta = k_f * E_M$$

where  $k_f$  (= frequency deviation/V) is the frequency sensitivity of the FM

modulator and  $\delta$  is the peak frequency deviation.

### Mathematical analysis of FM

 $E_{fm}(t) = E_c \sin(2\pi f_c t + m_f \sin 2\pi f_m t)$ 

The R&S logo, Rohde & Schwarz and R&S are registered trademarks of Rohde & Schwarz GmbH & Co. KG and its subsidiaries.

where  $E_c$  is the peak amplitude of the carrier frequency,  $f_c$  and  $f_m$  represent the carrier and modulating frequencies, and  $m_f$  is the index of modulation.

$$m_f = \frac{\delta}{f_M}$$
 where  $f_M$  is the rated maximum system deviation.

### Pre-emphasis and de-emphasis

In normal speech and music, the spectral amplitude of the signal drops at higher frequencies.

This behavior can be used to improve the signal-to-noise ratio of the FM transmission. In the transmitter the higher signal frequency amplitudes are amplified. Due to the typically lower amplitudes at higher frequencies, this can be done without violating the rated maximum system deviation (RMSD). On the receiver side, this frequency-dependent amplification is compensated by a lowpass with exactly the same time constant used in the transmitter. This lowpass reduces the noise in the receiver but produces an overall flat frequency response for the desired signal, due to the pre-emphasis in the transmitter.

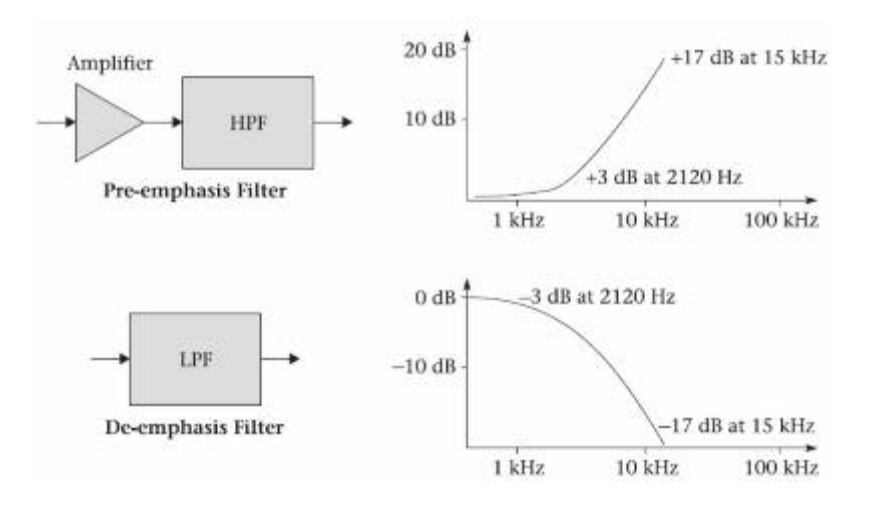

### **FM Stereo**

FM Stereo Transmitter block diagram

The left and right sources of information are first pre-emphasized and then fed to adder circuits. The output of one adder is the sum of the two signals (L + R), and the output of the other adder is the difference of the two signals (L - R). The L - R signal is applied to a balanced modulator driven with a 38 kHz signal. The output of the balanced modulator is a DSBSC AM signal centered at 38 kHz.

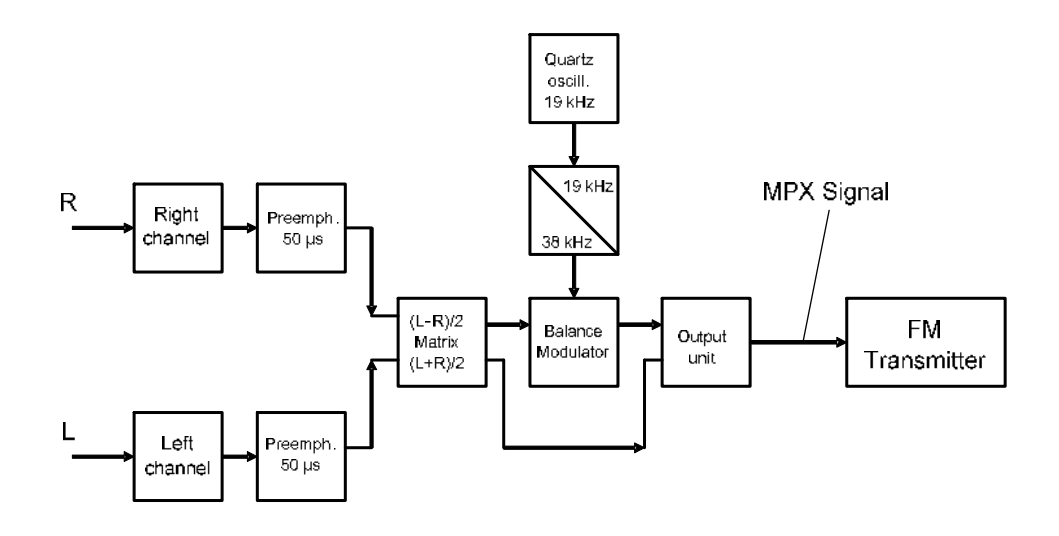

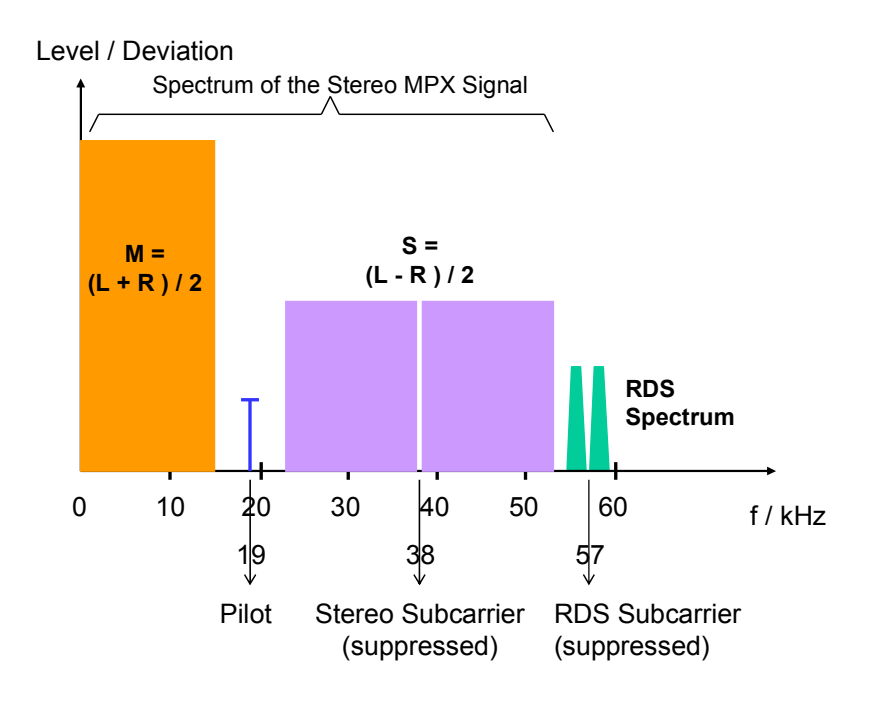

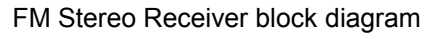

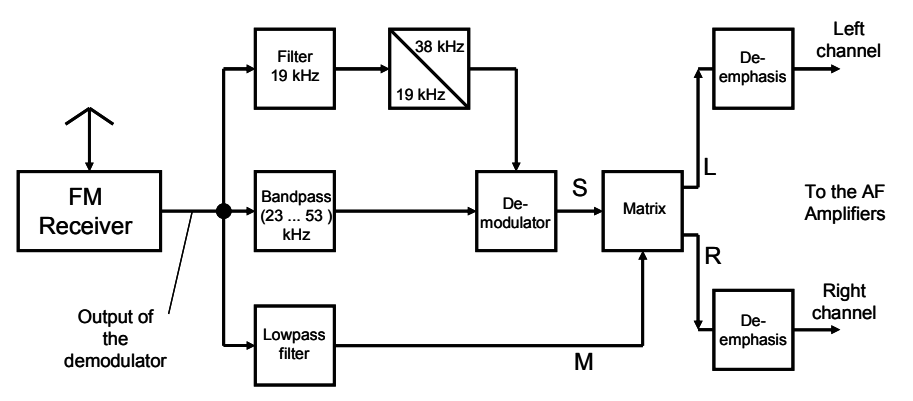

# **3** Hardware and Software Requirements

### PC hardware requirements

CPU: Pentium III 800 MHz or better

RAM: 128 MB or more

Monitor: VGA color monitor

IEC/IEEE bus: NI-compatible IEC/IEEE bus interface

### PC software requirements

Microsoft 32-bit operating system (Windows 2000/XP)

GPIB driver installed

CVI runtime engine

VISA runtime version 2.5 or later

For a document report, Microsoft Word 2000 or later must be installed

### **4** Connecting the Computer and the Instrument

The instrument connection is set up via an IEC/IEEE bus primary address. Make sure that each instrument has a unique GPIB address.

Connect the RF output of the R&S SML to the unbalanced antenna input of the tuner. Since the R&S SML has an output impedance of 50 ohm, the generator has to be matched to the tuner. Usually the coaxial 75 ohm antenna input is used. We recommend using the Matching Pad R&S RAM, which can be ordered under 358.5414.02.

If the receiver to be measured is only equipped with a balanced input, an adequate balun with an impedance of 240 ohm or 300 ohm must be connected in between the R&S SML's 50 ohm output the receiver balance input.

Make sure that measurements are performed with adequate grounding, e.g. to eliminate hum pick-up. Since tuners are normally not grounded and their outputs are floating, the inputs of the R&S UPV / R&S UPL should be grounded, provided a ground connection is not established via the antenna connected to the R&S SML.

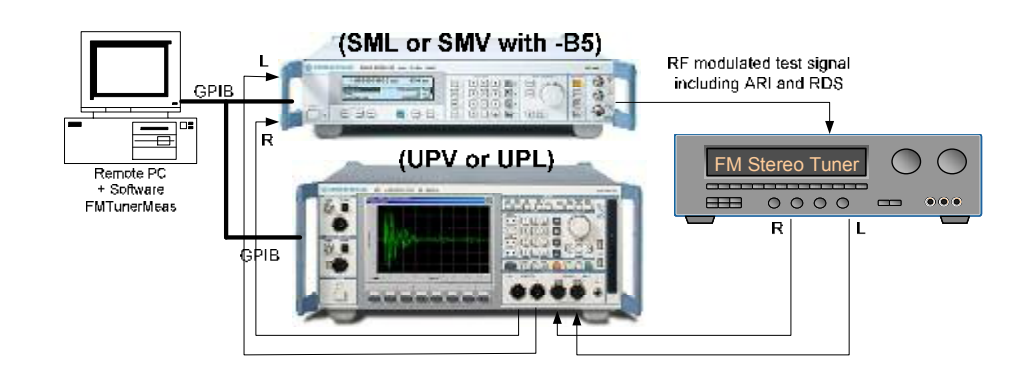

# **5** Installing the Software

- 1. Extract the ZIP file, *FMTunerMeas\_demo.zip*, available for free download from the R&S website.
- 2. Start SETUP.EXE to install the program. Program files are copied to a directory of your choice during installation.
- 3. Complete the registration form to receive a registration key.

| Welcom                     | e to FMTUNERMEAS_DEMO v1.00                                                                                                    |
|----------------------------|----------------------------------------------------------------------------------------------------|
| You are us                 | ing an unregistered version of FMTUNERMEAS_DEMO. This version has full functionality and no                                          |
| expiration                 | date. As we are continuously improving the program, we depend on your comments and                                                   |
| experience                 | with FMTUNERMEAS_DEMO. Therefore, we kindly ask you to register FMTUNERMEAS_DEMO.                                                    |
| Registratio                | n is tree of charge and doesn't obligate you or your company.                                                                        |
| 1 Filoviti                 | 21<br>na radistration form halow                                                                                                    |
| 2. Click 'Co               | e registration form below.<br>ny Registration Form to Cinhoerd                                                                       |
| 3. Open yo<br>registration | ur mail client and paste the clipboard into the email message field with 'Ctrl-V'. Then send the<br>form to RAC.ap@rohde-schwarz.com |
| You will re                | ceive an email from Rohde & Schwarz with your registration key.                                                                      |
| Name *                     |                                                                                                    |
|                            | 5 The registration has is derived from usur name. All other fields may be filled out optionally.                                     |
|                            | Please help us by also providing these few details.                                                                                  |
| Company                    | Den                                                                                                    |
| company                    | Dep.                                                                                                    |
| Street                     | City United States                                                                                                    |
| Telephone                  |                                                                                                    |
| Email                      |                                                                                                    |
| Comments                   |                                                                                                    |
|                            |                                                                                                    |
|                            | Copy <u>Registration</u> Form to Clipboard                                                                                           |
| Once you                   | receive your registration key                                                                                                    |
| 1. Enter yo                | ur User Name and Registration Key.                                                                                                   |
| 2. Click 'Co               | ntinue'.                                                                                                    |
| FMTUNER                    | EAS_DEMO will start immediately. This registration form will no longer appear at program start.                                      |
| User Name                  | mike cheorg                                                                                                    |
| Key Code                   | Start                                                                                                    |
|                            |                                                                                                    |

- 4. Enter the key code in the registration form and click "Start". The main window for *FMTunerMeas\_demo* appears.
- 5. Once the program has been registered, the registration form will not appear the next time you run *FMTunerMeas\_demo*.

**NOTE:** If *FMTunerMeas\_demo* has not been registered, you can still start the program by clicking the "Start" button.

# 6 Operating FMTunerMeas\_demo Software

### **Getting started:**

### 1. Start FMTunerMeas\_demo.EXE

| S FM tuner program usin                                                                                                    | ng SML+UPL                                                   | /UPV               |               |                                                                    |          |
|----------------------------------------------------------------------------------------------------|--------------------------------------------------------------|--------------------|---------------|--------------------------------------------------------------------|----------|
| Elle Help                                                                                                    |                                                              |                    |               |                                                                    |          |
| ۲                                                                                                    | 14:07:27                                                     |                    | Project ID    | ſ                                                                  | Beport   |
| Test Procedure                                                                                                    |                                                              | Selected All Items | Test<br>Setup | UPV/L_GPIB Address                                                 | 20       |
| Audio Frequency Resp<br>THD+Noise vs Mod Fr<br>THD+Noise vs Deviati<br>Crosstalk vs Frequenc<br>Crosstalk vs Deviation<br>Crosstalk @ 1kHz vs P<br>Modulated S/N Ratio vs P | oonse<br>equency<br>on<br>y<br>Flevel<br>s RFlevel<br>Flevel |                    | Path File     | ename C Show<br>ormat Mea<br>I Format+Diagram<br>Iation Start Stop | A Report |

#### 2. Connection and instrument control setup

Before you can use this software for connecting the instrument, you must configure the program to match your setup (e.g. GPIB connection), and then click the "Test Setup" button for your test configuration as follows:

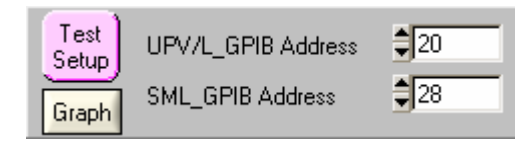

| Preemphase:<br>Altenuation antenna matching:<br>Measuring RF Level in mV: | 5 0 0       | 0us 🔻<br>4.00 dB<br>0.87 | THD+N<br>UPV/UI<br>Measuri | Display selec<br>PL Input selec<br>ng Frequency | tion:<br>tion: <u>Fi</u><br>MHz | dB 🕶  |
|---------------------------------------------------------------------------|-------------|--------------------------|----------------------------|-------------------------------------------------|---------------------------------|-------|
| Audio Frequency Response:                                                 | Start (Hz): | 20.00                    | Stop (Hz)                  | 15000.01                                        | Points:                         | \$100 |
| THD+Noise vs Mod Freq:                                                    | Start (Hz)  | 20.00                    | Stop (Hz);                 | \$ 5000.00                                      | Points:                         | \$30  |
| THD+Noise vs Mod Deviation:                                               | Start (Mp.) | \$42.40                  | Shap (Vp)                  | 1908 (6                                         | Points:                         | \$45  |
| Crosstalk versus Frequency:                                               | Start (Hz): | 200.01                   | Stop (Hz)                  | 15000.00                                        | Points:                         | \$50  |
| Crosstalk versus Deviation                                                | Stell (Vpl. | 142.40                   | Stop (Vp)                  | 1908 06                                         | Points:                         | \$ 45 |
| Crosstalk versus RF level                                                 | Start (uV)  | 0.10                     | Stop (uV):                 | 10000.01                                        | Points:                         | \$100 |
| S/N ratio vs RF levet                                                     | Start (uV): | \$0.10                   | Stop (uV):                 | 10000.01                                        | Points                          | -     |
| Input/Output ratio vs RF level:<br>Noise level vs RF level:               | Start (uV)  | 0.10                     | Stop (uV):                 | 10000.01                                        | Points:                         | 100   |

#### 3. Run the test

Before you run the test program, you should select the test procedures you want or click the "Selected All Items" button to select all the test procedures.

| FM tuner program                       | using SML+U    | IPL/UPV              |
|----------------------------------------|----------------|----------------------|
| Eile Help                              |                |                      |
| Ŕ                                      | 14:42:1        | 19                   |
| ROHDE& SCHWAI                          | RZ             |                      |
| Test Procedure                         |                | UnSelected All Items |
| ✓ Audio Frequency P                    | Response       | H                    |
| ✓ THD+Noise vs Mo                      | d Frequency    |                      |
| ✓ THD+Noise vs Dev                     | viation        |                      |
| <ul> <li>Crosstalk vs Frequ</li> </ul> | ency           |                      |
| <ul> <li>Crosstalk vs Devia</li> </ul> | tion           |                      |
| ✓ Crosstalk @ 1kHz v                   | /s RF level    |                      |
| Modulated S/N Rai                      |                | 4                    |
| <ul> <li>Imounialeu anvina</li> </ul>  | tio vs KF leve | 2                    |

You also can click the "Report" button that you want to add to your report files.

| Report Setup               |                              |   |
|----------------------------|------------------------------|---|
| The following title will t | be included after you click: |   |
| DUT Model                  | Jaz_Piper                    |   |
| Company Name:              | RAC                          |   |
| Operator Name:             | Mike Cheong                  |   |
| Comment                    | Eval                         |   |
| 🏳 Date & Time:             | QK Cancel                    | ) |

### 4. Run the simulation test

You can execute this software without connecting any instruments. In order to do that, you have to enable the Simulation check box.

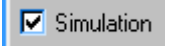

**Note**: In order to run this software properly, please close the Tuner.BAS or any other BASIC program running in the R&S UPL. If MS Word is not installed in the controller PC, you can enable "Txt Format" and disable "Word format + Diagram". If you want a Word printout format with picture results, MS Word 2000 or a later version needs to be installed in the controller PC.

# 7 Literature

Audio Analyzer R&S UPL Operating Manual

Audio Analyzer R&S UPV Operating Manual

Signal Generator R&S SML Operating Manual

- **1GA43\_0E Tilman Betz**, Measurements on RF radio tuners with Audio Analyzer R&S UPL and Signal Generator R&S SML with option -B5.
- **1GA24\_1E Klaus Schiffner, Marco Brusati**, Measurements on Tuners using the Audio Analyzer R&S UPL or UPD and Signal Generator R&S SMT.
- **1EC 60315-4: 1997** Methods of measurement on radio receivers for various classes of emission part 4: Receivers for frequency modulated sound broadcasting emissions.
- NI-VISA<sup>™</sup> User Manual, National Instruments, available for free download: http://www.ni.com/visa

# 8 Additional Information

For additional information or further suggestions, please contact your nearest Rohde & Schwarz office or <u>rac.ap@rohde-schwarz.com</u>.

# **9** Ordering Information

| Audio Analyzer<br>R&S UPL<br>R&S UPV |                           | 1078.2008.06<br>1146.2003.02 |
|--------------------------------------|---------------------------|------------------------------|
| Signal Generator                     |                           |                              |
| R&S SML01                            | 9 kHz to 1.1 GHz          | 1090.3000.11                 |
| R&S SML02                            | 9 kHz to 2.2 GHz          | 1090.3000.12                 |
| R&S SML03                            | 9 kHz to 3.3 GHz          | 1090.3000.13                 |
| R&S SMV03                            | 9 kHz to 3.3 GHz          | 1147.7509.13                 |
| R&S SML-B5                           | Stereo/RDS Coder (option) | 1147.8805.02                 |
| Accessory<br>R&S RAM                 | Matching Pad 50/75 Ohm    | 0358.5414.02                 |

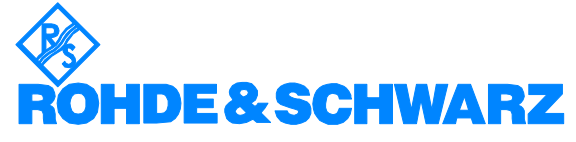

ROHDE & SCHWARZ System & Communication Asia Pte Ltd Regional Application Center 1 Kaki Bukit View #04-12, TECHVIEW Singapore 415941

Telephone +65 6513 0475 Fax +65-6846 1090 Internet: http://www.rohde-schwarz.com

This Application Note and the supplied programs may only be used subject to the conditions of use set forth in the download area of the Rohde & Schwarz website.